## UI 정의서

| 프로젝트명 | 모여봐요 동물의 숲<br>마지막 업데이트 |  |  |
|-------|------------------------|--|--|
| 작성일   | 2022.02.12             |  |  |
| 최종작성일 | 2022.02.xx(업데이트예정)     |  |  |
| 작성자   | 김은지                    |  |  |

| page title | 모여봐요 동물의 숲 마지막 업데이트 메인화면          | 작성자       | 김은지   |
|------------|-----------------------------------|-----------|-------|
| 경로/화면명     | Main/header, news buttons, footer | Screen ID | UI-01 |

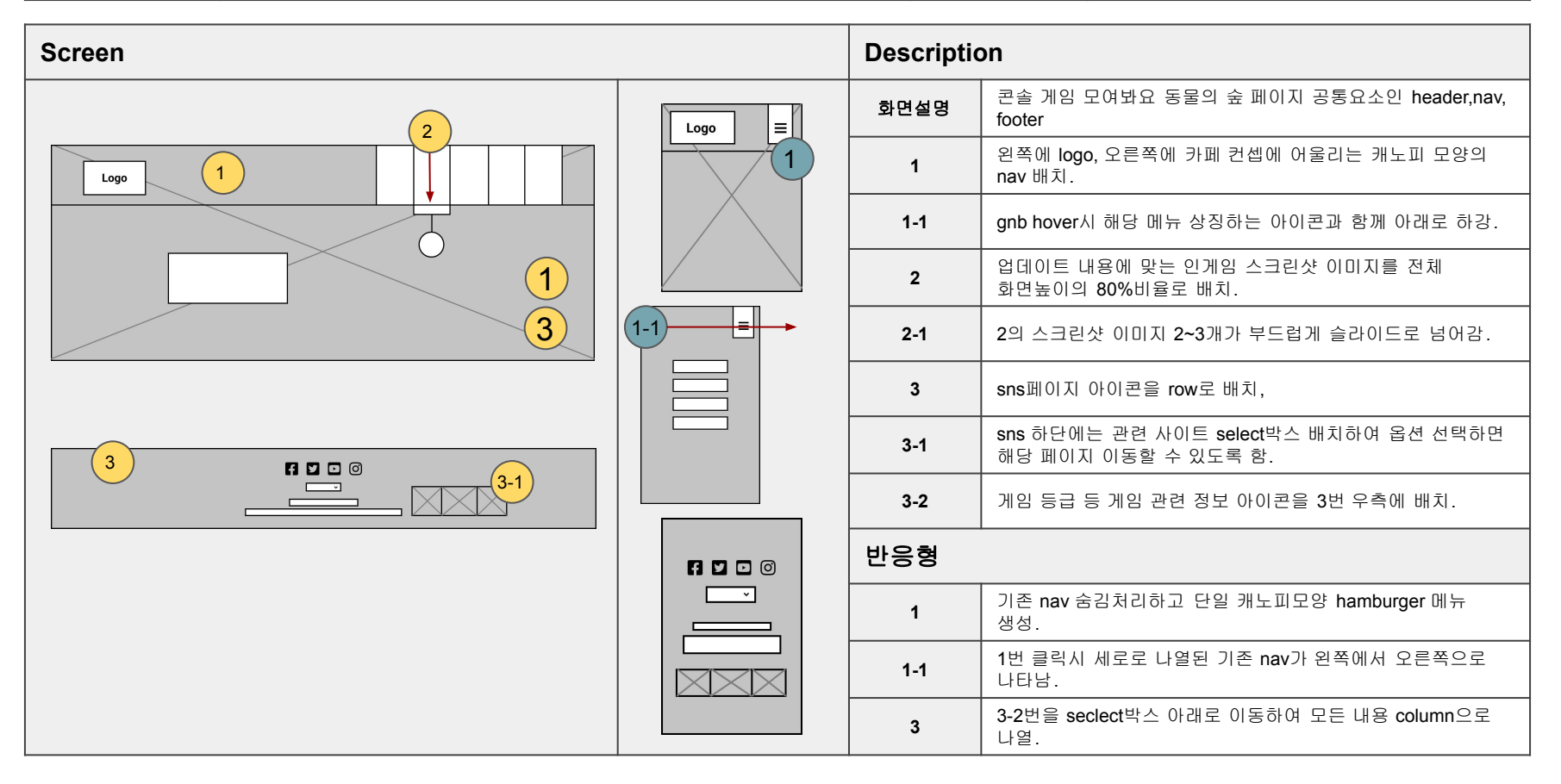

| page title | 모여봐요 동물의 숲 마지막 업데이트 메인화면   | 작성자       | 김은지   |
|------------|----------------------------|-----------|-------|
| 경로/화면명     | Main/tab button, newspaper | Screen ID | UI-02 |

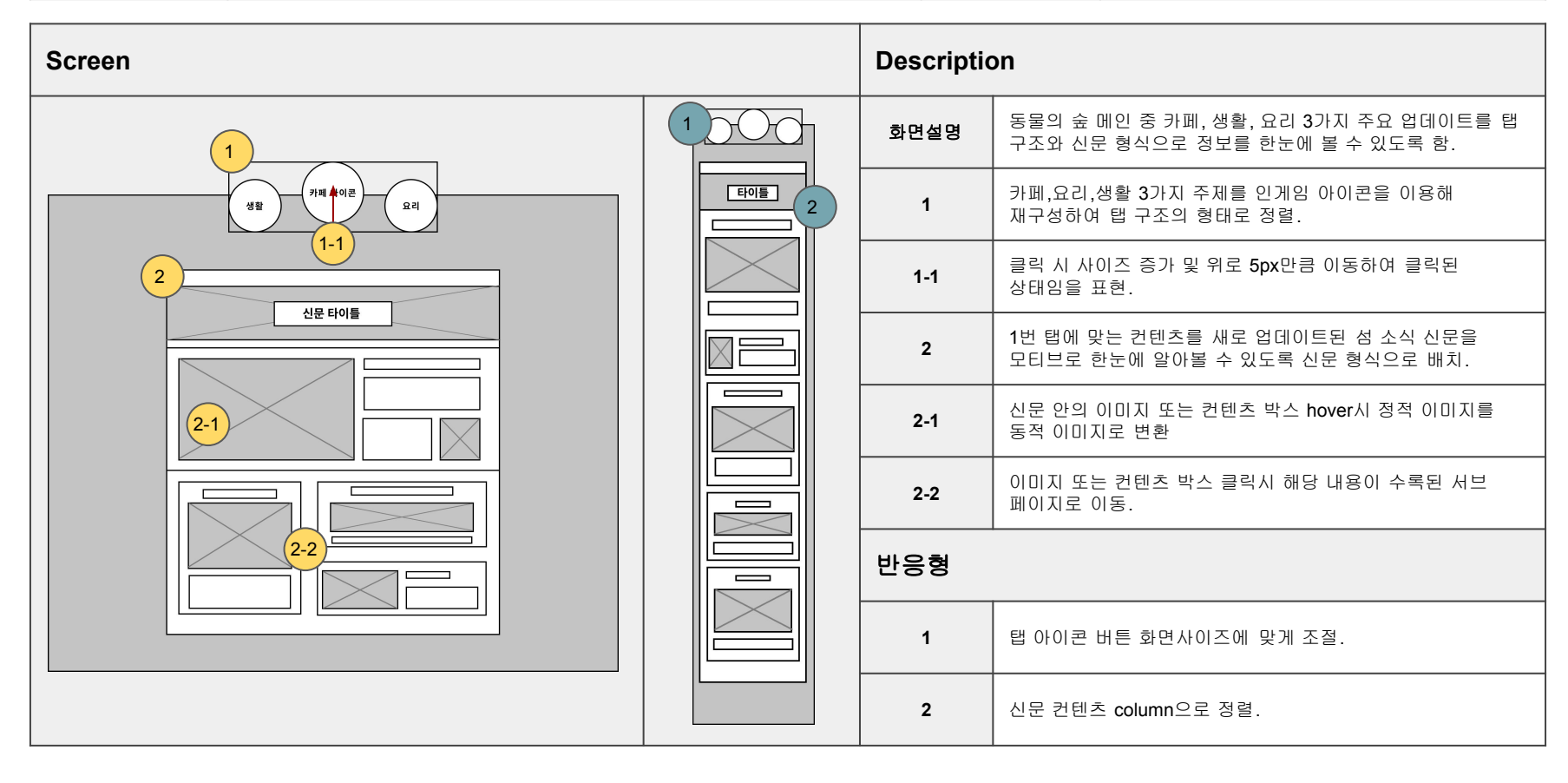

| page title | 모여봐요 동물의 숲 마지막 업데이트 메인화면             | 작성자       | 김은지   |
|------------|--------------------------------------|-----------|-------|
| 경로/화면명     | Main/video, game information section | Screen ID | UI-03 |

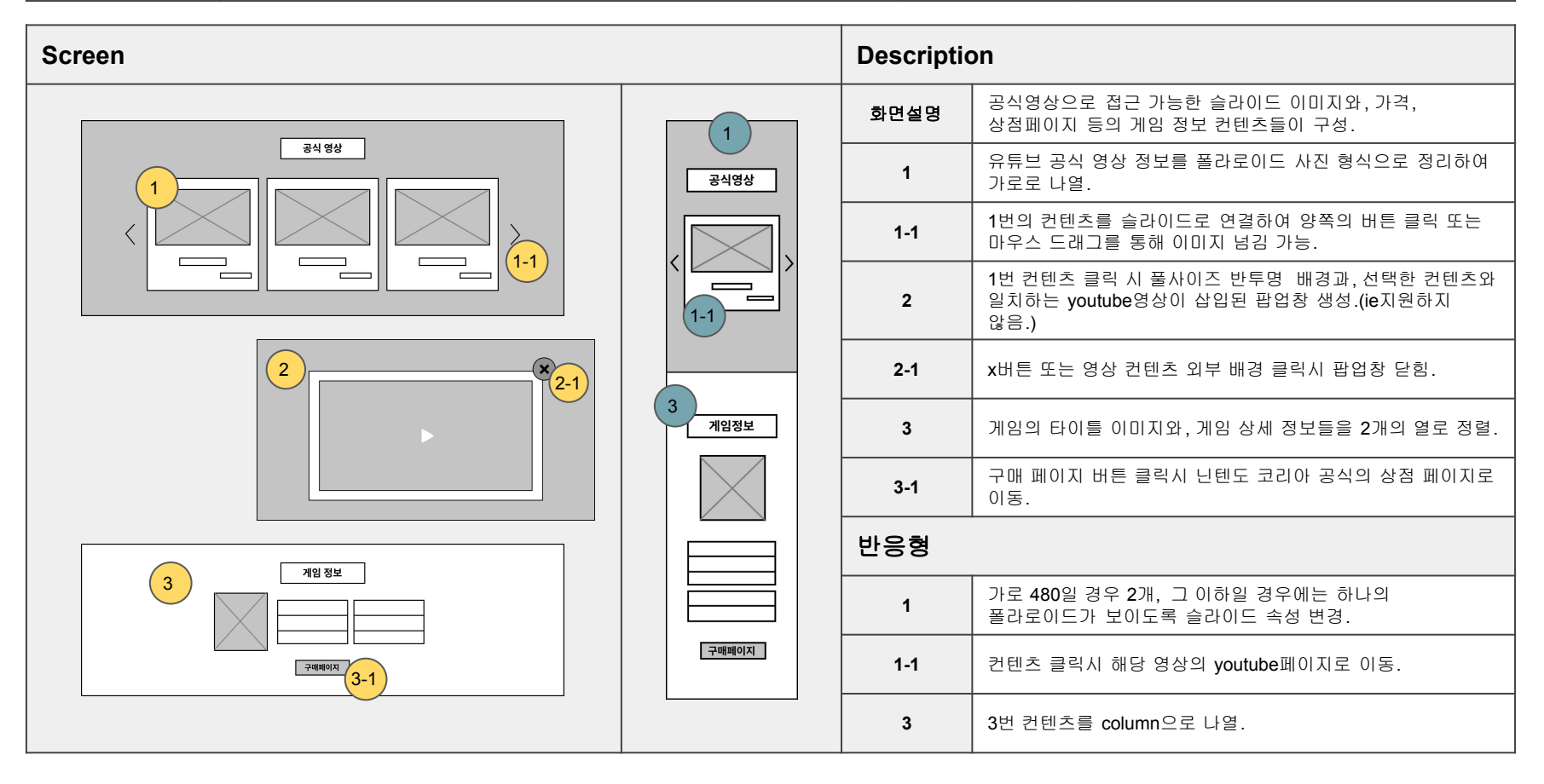

| page title | 모여봐요 동물의 숲 마지막 업데이트 서브페이지1  | 작성자       | 김은지   |
|------------|-----------------------------|-----------|-------|
| 경로/화면명     | Main/title, tab button, npc | Screen ID | UI-04 |

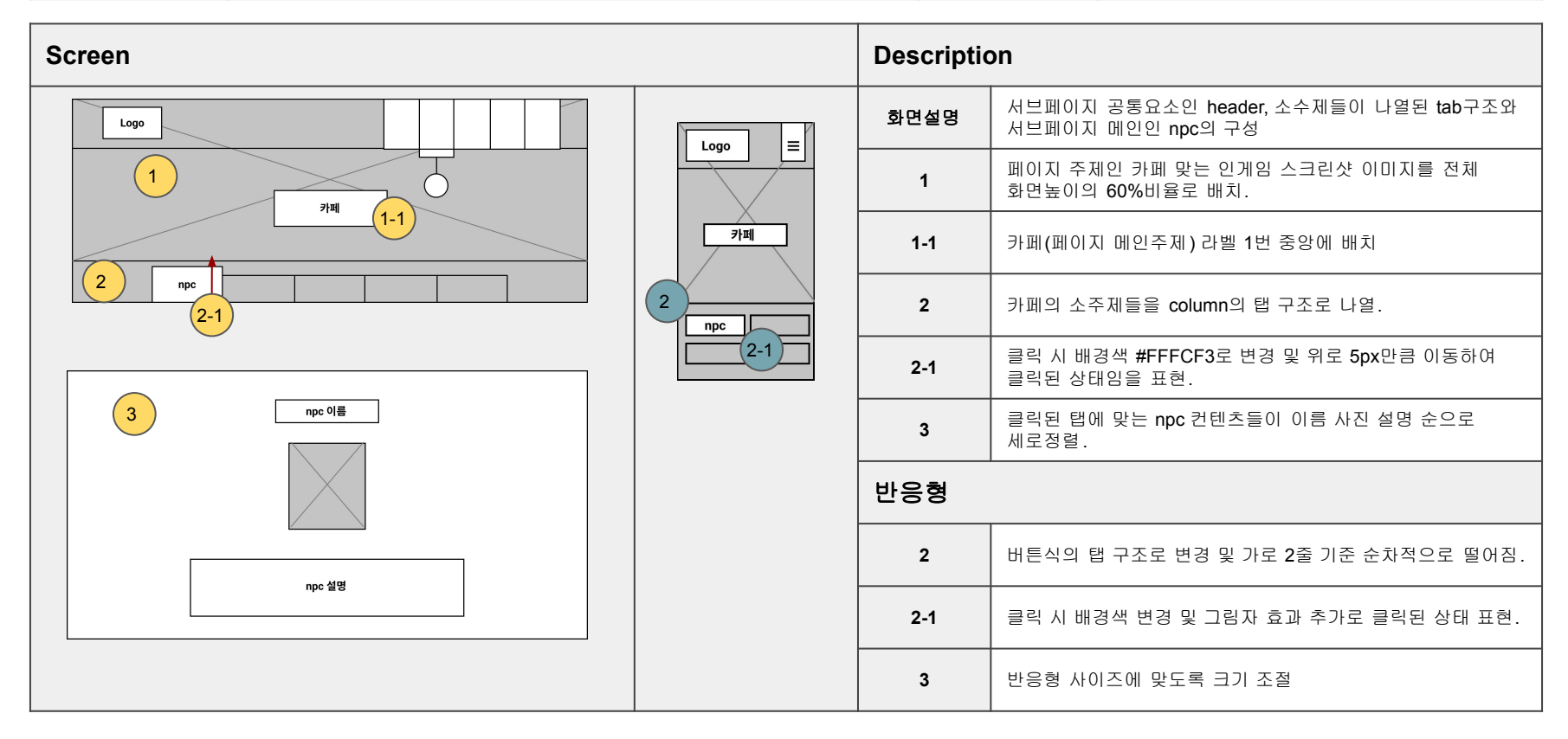

| page title | 모여봐요 동물의 숲 마지막 업데이트 서브페이지1 | 작성자       | 김은지   |
|------------|----------------------------|-----------|-------|
| 경로/화면명     | Main/meet, invite          | Screen ID | UI-05 |

| Screen |     | Descriptior                                                                    | 1                                                                                   |
|--------|-----|--------------------------------------------------------------------------------|-------------------------------------------------------------------------------------|
|        | 1-1 | 화면설명                                                                           | 인게임에서 즐길 수 있는 카페 컨텐츠의 접근방법및,<br>즐길거리에 대한 설명이 담긴 화면.                                 |
|        |     | 1                                                                              | 관련 탭 클릭 시 타이틀 라벨, 컨텐츠 소개, 컨텐츠 접근<br>방법이 담겨있는 슬라이드가 column으로 배치.                     |
|        | 1-1 | 카페 컨텐츠 접근 방법을 순서대로 간략하게 설명한<br>슬라이드 배치. 슬라이드 버튼 클릭 시 fade in/out으로<br>부드럽게 넘김. |                                                                                     |
|        | 2   | 카페 탭 클릭 시 즐길거리 및 친구들과 함께 할 수 있는<br>컨텐츠 소개 화면이 나타남.                             |                                                                                     |
|        |     | 2-1(구현예정)                                                                      | 친구와 함께 할 수 있는 컨텐츠의 사진 이미지가 앨범 형식의<br>슬라이드로 연결되며, 오른쪽 작은 이미지 클릭 시 부드럽게<br>큰 이미지로 변경. |
| 친구와 앞에 |     | 반응형                                                                            |                                                                                     |
|        |     | 1-1                                                                            | 이미지 column으로 배치 및 슬라이드 버튼 슬라이드 안으로<br>들어오게 배치.                                      |
|        |     | 2                                                                              | 모든 컨텐츠 column으로 나열                                                                  |

| page title | 모여봐요 동물의 숲 마지막 업데이트 서브페이지1 | 작성자       | 김은지   |
|------------|----------------------------|-----------|-------|
| 경로/화면명     | Main/item                  | Screen ID | UI-05 |

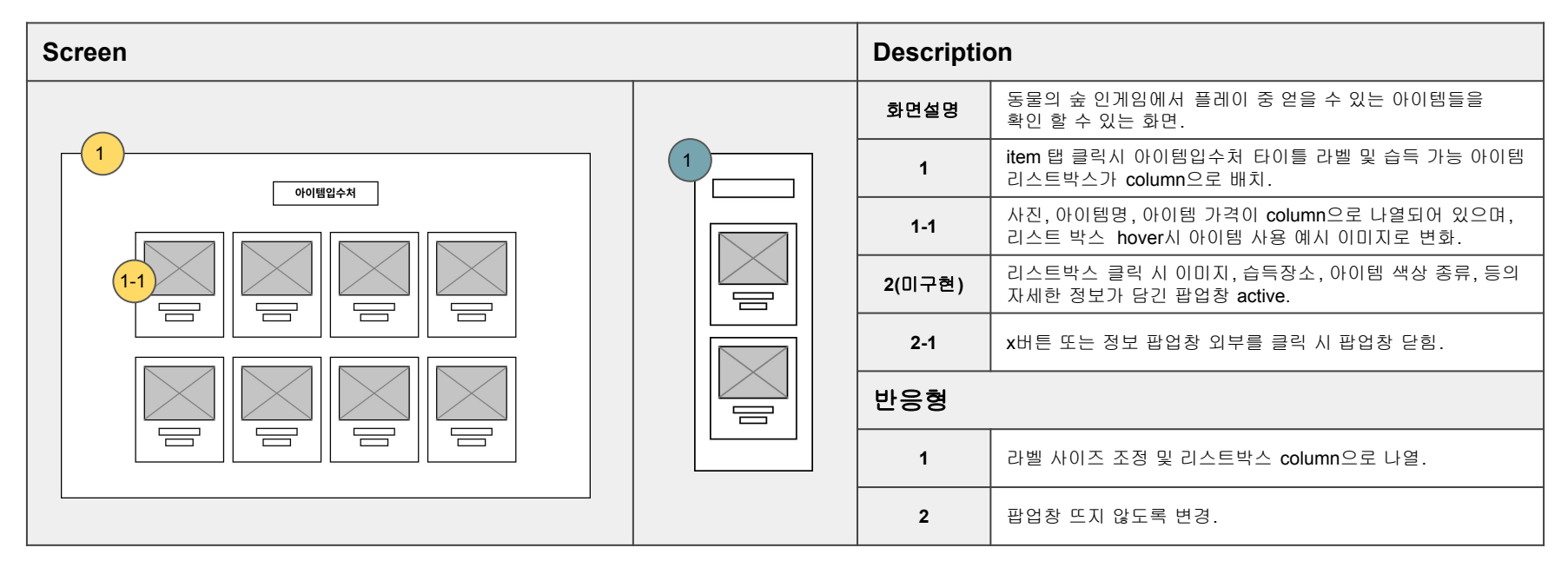